### **BAB IV**

### **RANCANGAN JARINGAN USULAN**

#### 4.1. Jaringan Usulan

Dalam jaringan usulan ini penulis mengusulkan untuk lebih optimalisasi keamanan jaringan. Seperti memonitoring jaringan yang sedang berjalan. Dikarenakan jaringan yang berada di dalam PT. Selnet Optima sudah lumayan besar, maka untuk meningkatkan kinerja jaringan dan penggunaan internet maka dibagun sebuah server ClearOS. Hal yang perlu diperhatikan dalam perencanaan pembagunan server ClearOS banyaknya user yang online, kondisi lingkungan jaringan.

#### 4.1.1. Topologi Jaringan

Penulis mengusulkan untuk menambahkan sebuah server ClearOS sebagai keamanan jaringan yang berada di dalam PT. Selnet Optima untuk membatasi dan memonitoring penggunaan akses internet sedangkan untuk bandwith internet yang sudah digunakan untuk koneksi internet sebesar 13Mbps sudah cukup. Dan membutuhkan beberapa perangkat hardware untuk membangun sebuah server ClearOS sedangkan untuk infrastruktur yang sudah ada didalam PT. Selnet Optima hanya tinggal dikonfigurasi sedikit untuk melakukan penyesuaian dengan pertumbuhan yang ada.

#### 4.1.2. Skema Jaringan

Pada penelitian ini penulis mencoba untuk menggambarkan usulan penulis dalam bentuk simulasi implementasi jaringan usulan tersebut menggunakan software simulator. Software yang penulis gunakan adalah Cisco Packet Tracer versi 5.3.2 keluaran dari Cisco, penulis memberikan gambaran koneksi yang digunakan untuk mengimplementasikan jaringan usulan tersebut. Adapun konfigurasi jaringan usulan menggunakan software simulator dapat dilihat pada gambar berikut:

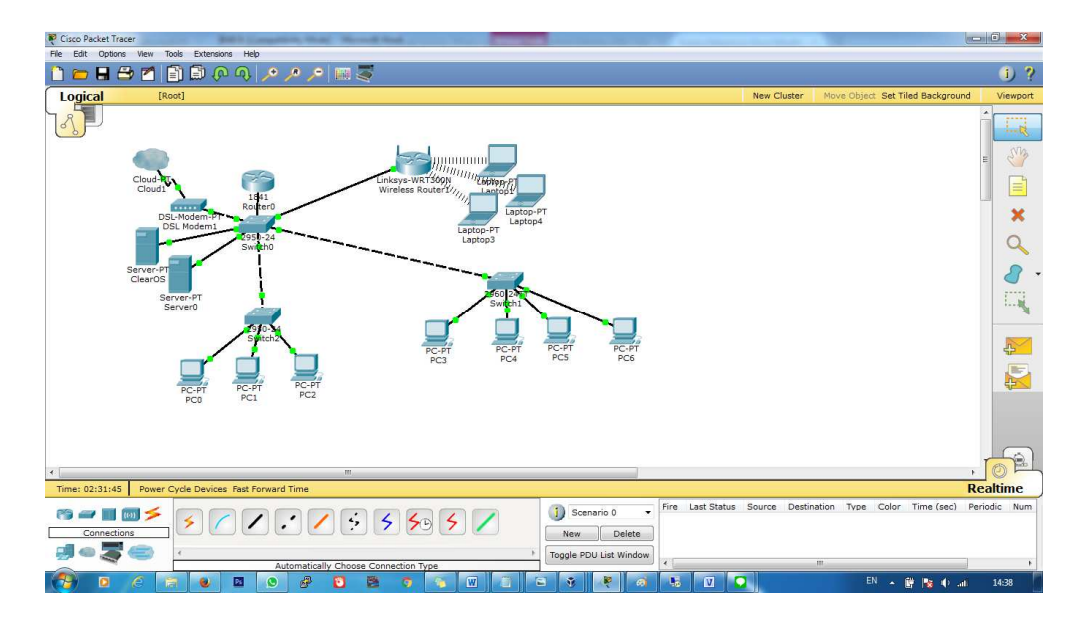

Gambar IV.1.

Skema Jaringan Usulan PT. Selnet Optima

#### 4.1.3. Keamanan Jaringan

Untuk keamanan jaringan yang berada didalam PT. Selnet Optima penulis mengusulkan untuk menambakan perangkat keras untuk membuat sebuah server ClearOS agar penggunaan koneksi internet dapat digunakan secara maksimal. ClearOS merupakan sistem operasi berbasis linux yang ditujukan khusus server, network dan gateway, didesain untuk difungsikan sebagai All In One server yang praktis, simple, stabil, dan aman. Dengan ClearOS seorang admin jaringan bisa terhubung dengan melakukan kontrol terhadap sistem kapanpun dan dimanapun berada. Dan didalam server ClearOS ini penulis juga menjelaskan tentang metode *Access Control List* yang penulis ambil sebagai keamanan jaringan.

#### 1. Metode Access Control List

Access List sederhananya digunakan untuk mengijinkan atau tidak paket dari host menuju ke tujuan tertentu. Access List terdiri atas aturan-aturan dan kondisi yang menentukan trafik jaringan dan menentukan proses di router apakah nantinya paket akan dilewatkan atau tidak. Daftar ini memberitahu router paket-paket mana yang akan diterima atau ditolak. Access List membuat keputusan berdasarkan alamat asal, alamat tujuan, protocol, dan nomor port. Access List sangat membantu dalam pengontrolan lalu lintas dalam akses sebuah jaringan. Mekanisme dasar Access List yakni menyaring paket yang tidak diinginkan ketika komunikasi data berlangsung sehingga menghindari permintaan akses maupun paket data yang mencurigakan dalam akses keamanan sebuah jaringan, fungsi dari Access List adalah:

- Membatasi trafik jaringan dan meningkatkan unjuk kerja jaringan,
   misalnya Access List memblok trafik video, sehingga dapat
   menurunkan beban jaringan dan meningkatkan unjuk kerja jaringan
- Mampu memberikan dasar keamanan untuk akses ke jaringan.
   Misalnya, *host* A tidak diijinkan akses ke jaringan HRD dan *host* B diijinkan,
- c. Memberi keputusan terhadap jenis trafik mana yang akan dilewatkan atau diblok melalui interface yang berada didalam ClearOS
- d. Mengontrol daerah-daerah dimana klien dapat mengakses jaringan
- e. Memilih *host-host* yang diijinkan atau diblok akses ke segmen jaringan. Misal *Access List* mengijinkan atau memblok *FTP* atau *HTTP*.

#### 4.1.4. Rancangan Aplikasi

Dalam rancangan aplikasi penulis merancang dan mengimplementasikan suatu jaringan ClearOS dengan metode access list untuk mengfilter setiap user dari penggunaan internet yang tidak semestinya.

Tahap konfigurasi yang harus dilakukan sebagai berikut :

Tahapan konfigurasi yang harus dilakukan sebagai berikut:

1. Instalasi ClearOS

Setting BIOS komputer server dan atur booting agar CD/DVD bisa terdeteksi sistem komputer. Kemudian siapkan file instalasi clearOS, dan tunggu sampai muncul tampilan seperti dibawah.

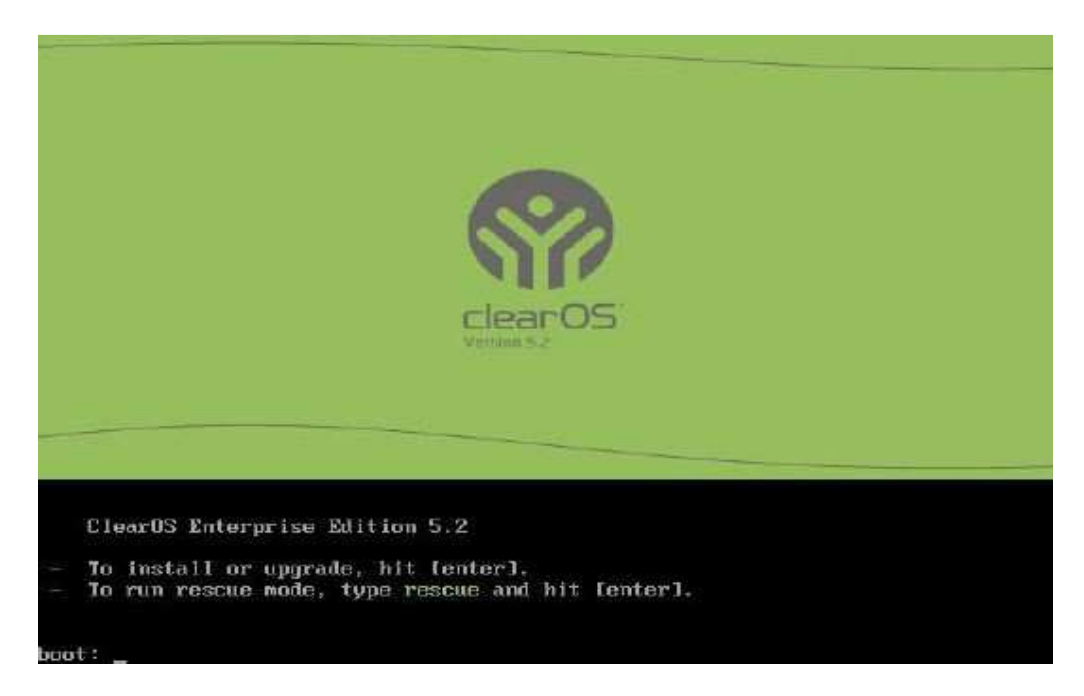

### Gambar IV.2

Tampilan Instalasi ClearOS

Lakukan proses instalasi clearos dengan tekan 'Enter' untuk menginstall.

Setelah proses install dijalankan makan akan tampil seperti :

| 💮 selnet.optima - ClearOS Enterprise |                                          |
|--------------------------------------|------------------------------------------|
|                                      | clearOS                                  |
| Login                                | Isername<br>Inassword Login Exit Console |
|                                      |                                          |

# Gambar IV.3

# Tampilan Login ClearOS

# 2. Konfigurasi ClearOs

Untuk konfigurasi CleasOS, penulis menggunakan web browser. Setelah mendaftarkan ip yang digunakan server clearos yang telah di install. Dengan alamat <u>https://(ip):81</u>.

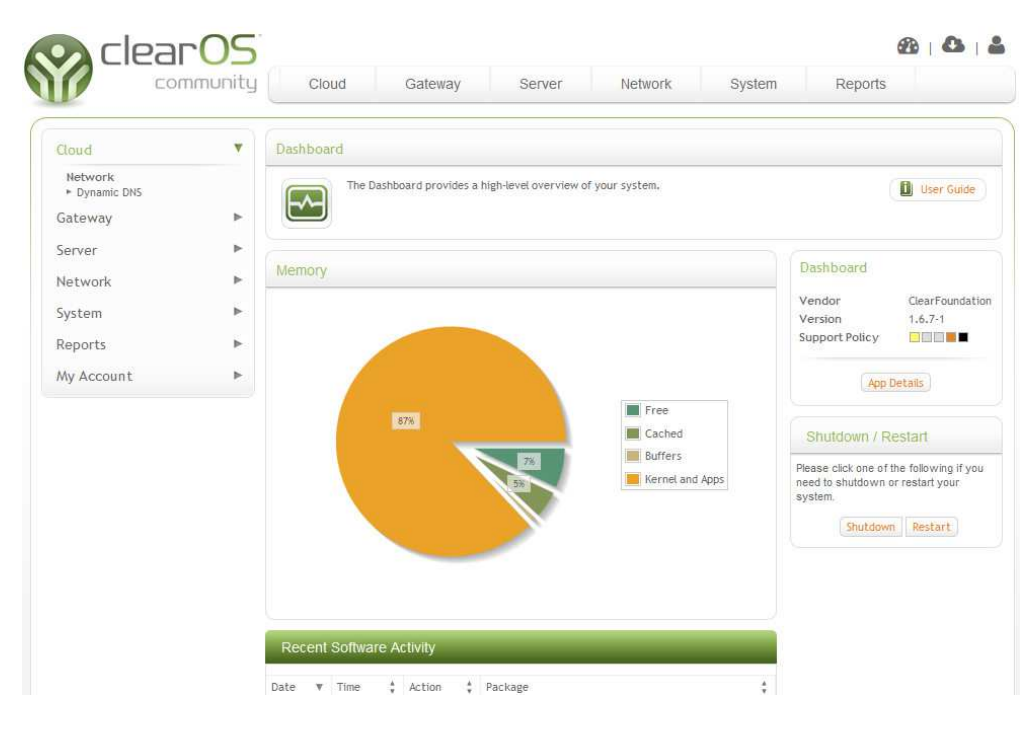

Gambar IV.4

#### Tampilan Web Browser ClearOS

3. Pengaturan Proxy dan filtering

Pada clearos ini penulis membagi access control lists kedalam 4 bagaian,

Sesuai divisi di PT Selnet optima secara garis besarnya yaitu:

- A. fullakses untuk manager, direktur dan supervisior
- B. Finance untuk staff keuangan
- C. Deny untuk divisi enggeiner yang hanya membutuhkan local jaringan
- D. Collection untuk divisi yang hanya mengakses satu web aplikasi client

| CIPAI                                                      | Unity | Clo                                     | ud                         | Gatew               | ay                              | Servi           | er           | Netv   | vork     | Syst          | em      | Reports         |                 |
|------------------------------------------------------------|-------|-----------------------------------------|----------------------------|---------------------|---------------------------------|-----------------|--------------|--------|----------|---------------|---------|-----------------|-----------------|
| Cloud                                                      | )<br> | Web Acc                                 | ess Control                |                     |                                 |                 |              |        |          |               |         |                 |                 |
| Antimalware  Gateway Antiphishing  Gateway Antivirus       |       | $\odot$                                 | Web Access<br>(IP or MAC a | Control<br>(ddress) | allows an admi<br>using the web | nistra<br>proxy | tor to enfor | ce tim | e-of-day | web access to | o group | is or computers | User Guide      |
| Content Filter and Proxy Content Filter Web Access Control |       | Access                                  | Control List               |                     |                                 |                 | _            |        |          | Ad            | đ       | Web Access Co   | ontrol          |
| Web Proxy                                                  |       | Name                                    | Туре                       | Time of             | of Day                          | F               | Priority     |        |          |               |         | Vendor          | ClearFoundation |
| Server                                                     | *     | colection                               | Allow                      | Outsi               | de working                      | 4               |              |        | Edit I   | Delete        |         | Support Policy  |                 |
| Network                                                    | •     | -                                       |                            |                     |                                 |                 |              |        |          |               | 2       |                 |                 |
| System                                                     |       | Time of                                 | Day Definiti               | ons                 | _                               |                 | _            |        |          | Ad            | ٥.      | App I           | Details         |
| Reports                                                    | ►     | Name 🔻                                  | Day of Week                | \$                  | Start Time                      | ¢               | End Time     | ¢      |          |               |         |                 |                 |
| My Account                                                 | ь     | Fullakses                               | MTWTF55                    |                     | 00:00                           |                 | 24:00        |        | Edit     | Delete        |         |                 |                 |
|                                                            |       | working                                 | MTWTE                      |                     | 08:00                           |                 | 17:00        |        | Edit     | Delete        |         |                 |                 |
|                                                            |       | ( ) ( ) ( ) ( ) ( ) ( ) ( ) ( ) ( ) ( ) |                            |                     |                                 |                 |              |        |          |               |         |                 |                 |

Gambar IV.5

## Pengaturan Access Control List

### 4. Pengaturan user defined groups

*user defined groups* pada ClearOS bertujuan untuk menentukan user dari jaringan lokal ke jaringan yang terkoneksi *internet*. Dengan cara klik system – group – add menambahkan *group* seperti gambar:

| Clear                                                             | 05     |            |                                                                                                    |                                          |                             |
|-------------------------------------------------------------------|--------|------------|----------------------------------------------------------------------------------------------------|------------------------------------------|-----------------------------|
| Com                                                               | nunity | Clou       | d Gateway Server Network System                                                                                                    | Reports                                  |                             |
| loud                                                              | •      | Groups     |                                                                                                    |                                          |                             |
| Sateway<br>Server                                                 | ۵<br>۱ | 22         | The groups app allows an administrator to create, delete and modify groups on the s<br>be used to efficiently manage permissions in accessing server resources. | ystem. Groups can                        | User Gulde                  |
| letwork                                                           | ►      | User Def   | ined Groups                                                                                                    | Groups                                   |                             |
| Accounts                                                          |        |            |                                                                                                    | Vendor                                   | ClearFoundat                |
| Groups     Users                                                  |        | collection | Edit Members Edit Delete                                                                                                    | Version<br>Support Policy                | 1.6.7-1                     |
| Accounts Manager     Account Manager                              |        | engginer   | Edit Members Edit Delete                                                                                                    |                                          |                             |
| Backup                                                            |        | finance    | Edit Members Edit Delete                                                                                                    | App D                                    | letails                     |
| Operating System                                                  |        |            |                                                                                                    | Recommended                              | Apps                        |
| <ul> <li>Software Updates</li> <li>System Registration</li> </ul> |        | Built-in G | sroups                                                                                                    | Administrators who                       | have installed t            |
| Security<br>Certificate Manager                                   |        | Group      | v                                                                                                    | Groups app have a<br>purchased the folio | lso installed and/<br>wing: |
| Settings<br>Date and Time<br>Mail Notification<br>Mail Settings   |        | allusers   | View Members View                                                                                                    | Account Import                           | ****                        |
| leports                                                           | ►.     |            |                                                                                                    |                                          |                             |
| Av Account                                                        | Þ      |            |                                                                                                    |                                          |                             |

Gambar IV.6

Pengaturan group access control

#### 5. Pengaturan Add/time Periods

Pengaturan Add/time Periodes bertujuan untuk menentukan jadwal atau masa berlaku dari access control, dengan cara klik menu Gateway – Access Control – add/time periods.

| > clear(                                                     | JS    |           | _            |                       |                       |                               |                        |
|--------------------------------------------------------------|-------|-----------|--------------|-----------------------|-----------------------|-------------------------------|------------------------|
| Comm                                                         | unity | Clo       | ud           | Gateway               | Server                | Network System                | n Reports              |
| Cloud                                                        | •     | Web Acc   | ess Control  |                       |                       |                               |                        |
| Gateway                                                      |       | 0         | Web Access   | Control allows an ad  | ministrator to enform | e time-of-day web access to g | roups or computers     |
| Antimalware<br>► Gateway Antiphishing<br>► Gateway Antivirus |       | (         | (IP or MAC a | address) using the we | b proxy.              | 82 .35                        |                        |
| Content Filter and Proxy  Content Filter  Web Access Control |       | Access    | Control List |                       |                       | Add                           | Web Access Control     |
| Web Proxy                                                    |       | Name      | Туре         | Time of Day           | Priority              |                               | Vendor ClearFoundation |
| Server                                                       | •     | colection | Allow        | Outside working       |                       | Edit Delete                   | Support Policy         |
| Network                                                      | •     | 5         |              |                       |                       |                               |                        |
| System                                                       | •     | Time of   | Day Definiti | ons                   | _                     | Add                           | App Details            |
| Reports                                                      | ►     | Name 🔻    | Day of Week  | \$ Start Time         | \$ End Time           | \$                            |                        |
| Mv Account                                                   |       | Fullakses | MTWTFSS      | 00:00                 | 24:00                 | Edit Delete                   |                        |
|                                                              | -     | working   | MTWTF        | 08:00                 | 17:00                 | Edit Delete                   |                        |
|                                                              |       |           |              |                       |                       |                               | <u>夫</u> 二             |

### Gambar IV.7

#### Pengaturan Add/time periods

## 6. Pengaturan *content filter*

Content filter ini berfungsi untuk situs atau web mana saja yang tidak

boleh diakses. Setting seperti gambar:

| Clear                                                        | JS   | Cloud Catoway              | Server Network Svs                                     | tem Reports                            |
|--------------------------------------------------------------|------|----------------------------|--------------------------------------------------------|----------------------------------------|
|                                                              | Jing | Ciolog                     | OCIVEI INCLIVOIR OYS                                   | Керона                                 |
| Cloud                                                        | •    | Content Filter             |                                                        |                                        |
| Gateway                                                      |      | The Content Filter app all | ows an administrator to enforce Internet browsing poli | icies. Policies can be                 |
| Antimalware<br>► Gateway Antiphishing<br>► Gateway Antivirus |      | emorced across at users    | or user-specified groups.                              |                                        |
| Content Filter and Proxy  Content Filter  Web Access Control |      | Policy - collection        | Return to Summar                                       | Content Filter                         |
| <ul> <li>Web Proxy</li> </ul>                                |      | General Settings           | Edit                                                   | Vendor ClearFoundati                   |
| Server                                                       | Þ    | Blacklists                 | Edit                                                   | Version 1.6.7-1<br>Support Policy      |
| Network                                                      | Þ    | Phrase Lists               | Edit                                                   |                                        |
| System                                                       | Þ    | MIME Types                 | Edit                                                   | App Details                            |
| Departs                                                      |      | File Extensions            | Edit                                                   | Recommended Apps                       |
| Reports                                                      |      | Page of Citor              | Tait                                                   | Administrators who have installed th   |
| My Account                                                   | •    | Damieu Sites               | Conc                                                   | Content Filter Engine app have also    |
|                                                              |      | Gray sites                 | Eat                                                    | following:                             |
|                                                              |      | Exception Sites            | Edit                                                   | Web Proxy Server                       |
|                                                              |      | N                          |                                                        | Content Filter     AAAA     Blacklists |

Gambar IV.8

### Pengaturan Content filter

#### 4.1.5. Manajemen Jaringan

Dalam manajemen jaringan penulis mengusulkan agar lebih aktif lagi kepada yang berwenang dalam mengatur jaringan. Dimana harus adanya control terhadap daftar divisi yang akan didaftarkan di clearos ini. Serta beberapa pengembangan fungsi dari clearos itu sendiri, adapun tahapan untuk memanage clearos sebagai berikut :  Masuk halaman login melalui webrowser untuk mempermudah, dengan mamasukan <u>https://(ip</u> clearos):81 :

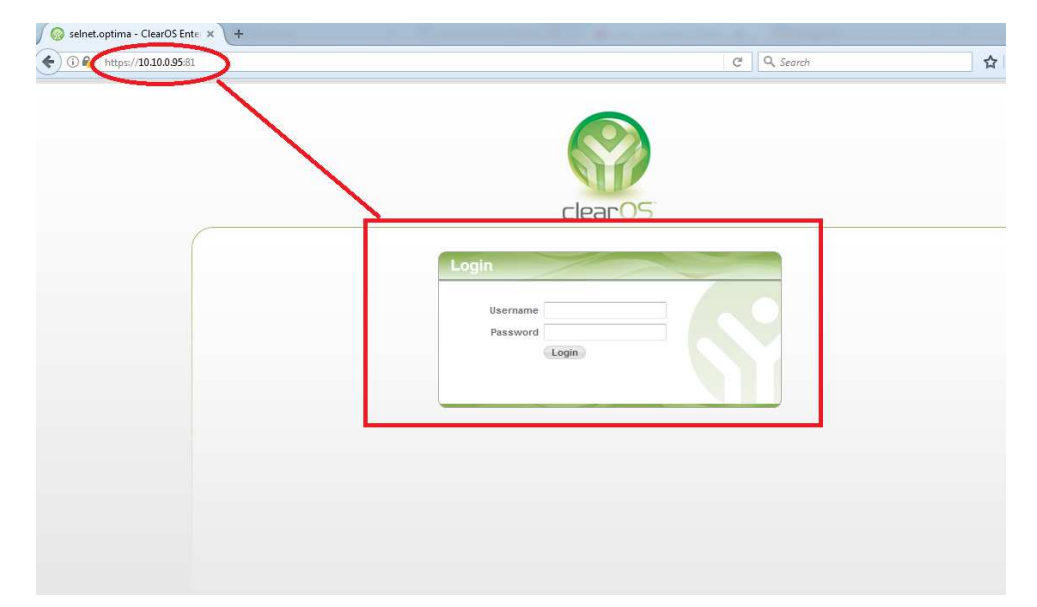

## Gambar IV.9

## Halaman login clearos

 Untuk memaintance user baik menambahkan atau mengurangi user yang dapat ditambahkan atau dikurangi terdapat semua di menu gateway pada clearos:

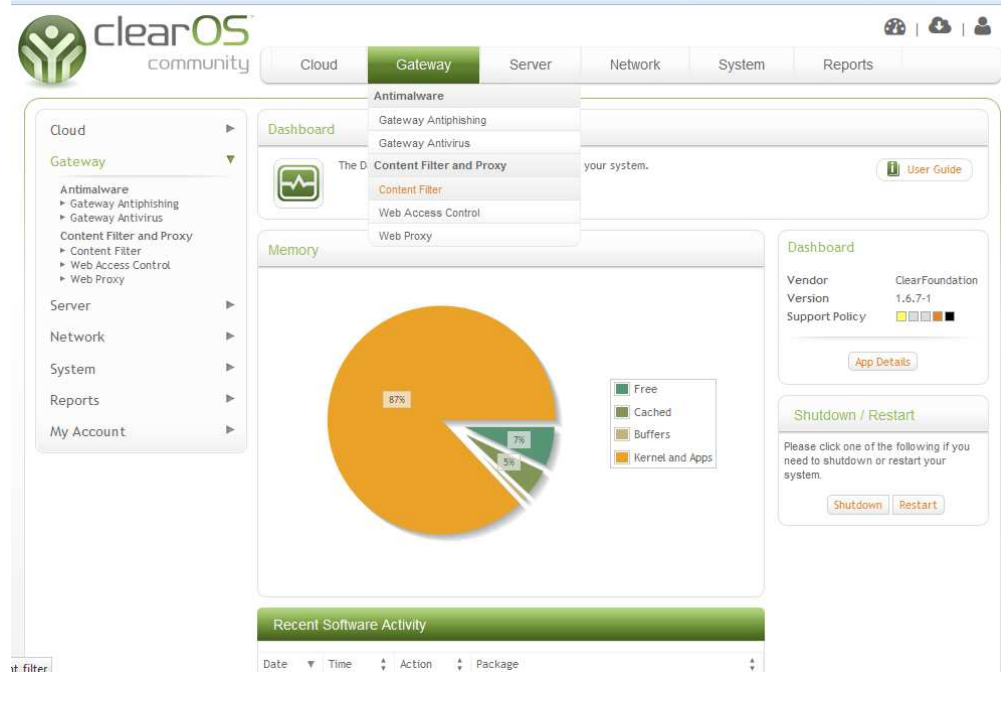

Gambar IV.10

Halaman Control ClearOS

3. Selenjutnya kita juga harus mndaftarkan proxy di web browser masing-

masing user agar bisa mendapatkan internet dan akses :

| Image: Connection Settings         Image: Connection Settings         Image: Connection Settings         Image: Connection Settings         Image: Connection Settings         Image: Connection Settings         Image: Connection Settings         Image: Connection Settings         Image: Connection Settings         Image: Connection Settings         Image: Configure how Fine         Image: Configure how Fine         Image: Configure how Fin                                                                                                    | Firerox   about pref | rerences#auvanced  |                      |                                         | C C Search     |        |  |
|----------------------------------------------------------------------------------------------------|----------------------|--------------------|----------------------|-----------------------------------------|----------------|--------|--|
| Image: Content       Advancer       Configure Proxies to Access the Internet         Image: Content       General       Auto-detect proxy settings         Applications       Connection         Image: Privacy       Configure how Fin         HTTP-rrows:       10.10.0.95         Image: Security       Cached Web Cor         Sync       Your web content         Image: Society       Signed auto-detect proxy settings         Image: Advanced       Override auto-detect proxy settings         Image: Override auto-detect proxy settings       Port:         Society       Configure how Fin         HTTP-rrows:       10.10.0.95         Image: Override auto-detect proxy:       Incloses         Image: Override auto-detect proxy:       SockS v4         Image: Configure how Fin       SockS v4         Image: Override auto-detect proxy:       SockS v4         Image: Configure how Fin       SockS v4         Image: Configure how Fin       No Proxy:         Image: Configure how Fin       HTTP-rrows:         Image: Configure how Fin       HTTP-rrows:         Image: Configure how Fin       HTTP-rrows:         Image: Configure how Fin       FIP Proxy:         Image: Configure how Fin       FIP Proxy:                                                                                                    | _                    |                    |                      | Connection Settings                     |                | ×      |  |
| Q. Search       General       No proxy         Content       Auto-detect proxy settings for this network         ↓ Applications       Connection         Manual proxy configurations       Manual proxy configurations         Privacy       Configure how Fin         HTTP-roxy:       10.10.0.95         Security       Cached Web Cor         Sync       Your web content         Limit cache t       SOCKS Host:         Offline Web Cor       SOCKS V4         Your applications       SOCKS V4         Offline Web Cor       No Proxy:         Offline Web Cor       No Proxy:         Your applications       No Proxy:         Output       SOCKS V4                                                                                                    | 0. General           | Advanced           | Configure Provies t  | Access the Internet                     |                |        |  |
| General       Auto-detect proxy settings for this network.         Use system proxy settings       Manual proxy configuration:         Privacy       Configure how Fin         HTTP-rrow:       10.10.0.95         Security       Cached Web Cor         Sync       Your web content         Limit cache t       SOCKS Host         0.10.0.95       Port:         8080       Port:         9       Sync         10.10.0.95       Port:         8080       Port:         10.10.0.95       Port:         8080       Port:         8080       Port:                                                                                                    | <b>入</b> Search      | -                  | No proxy             |                                         |                |        |  |
| Applications       Connection       Use system proxy settings         Manual proxy configuration:       Manual proxy configuration:         Privacy       Configure how Fin       HTP roxy:         Security       Cached Web Cor       V Use this proxy server for all protocols         Sync       Your web content       SSL Proxy:       10.10.0.95         Qverride aut       ETP Proxy:       10.10.0.95       Port:         Advanced       Emit cache 1       SOCKS Host:       10.10.95         Offline Web Cor       No Pro: v for:       SOCKS v4       SOCKS v5                                                                                                    | Content              | General E          | Auto-detect pro      | xy settings for this net <u>w</u> ork   |                |        |  |
| Connection       Manual proxy configuration:         Privacy       Configure how Fin         HTTP:/rogy:       1010.0.95         Security       Cached Web Cor         Sync       Your web content         Override aut       ETP Proxy:         101.0.95       Port:         Boro:       Porty:         0 Verride aut       ETP Proxy:         101.0.95       Port:         8080       Porty:         0 Verride aut       ETP Proxy:         101.0.95       Port:         8080       Port:         0 Verride aut       ETP Proxy:         101.0.95       Port:         8080       Port:         0 Verride aut       ETP Proxy:         101.0.95       Port:         8080       Port:         9 Offline Web Cor       No Pro::         Your application or       Incelling:         1021000       Port:         1021000       Port:                                                                                                    | Annlications         |                    | Use system prov      | ry settings                             |                |        |  |
| Privacy       Contrigue how him       HTDerfogyt       10.10.0.95       Ports       8080 €         Security       Cached Web Cor       V Use this proxy server for all protocols         Sync       Your web content       SS_Proxy:       10.10.0.95       Ports       8080 €         Advanced       Qverride aut       ETP Proxy:       10.10.0.95       Ports       8080 €         Imit cache t       SOCKS Host:       10.10.0.95       Ports       8080 €         Offline Web Cor       No Prox for:       SOCKS v4       SOCKS v5         Offline Web Cor       No Prox for:       Collocts:       10.20.000                                                                                                    | Applications         | Connection         | Manual proxy co      | onfiguration                            |                |        |  |
| Security       Cached Web Cor       ✓ Uge this proxy server for all protocols         Sync       Your web content       SSL Proxy:         Qverride aut       ETP Proxy:       10.10.0.95         Advanced       Limit cache t       SOCKS Host:         Offline Web Cor       No Photy for:         Your application or       Doelhost:         10.10.0.95       Port:         8080 ?       Port:         0.005       Port:         0.005       Port:         0.005       Port:         0.005       Port:         0.005       Port:         0.005       Port:         0.005       Port:         0.005       Port:         0.005       Port:         0.005       Port:         0.005       Port:         0.005       Port:         0.005       Port:         0.005       Port:         0.001001       Port:         0.001001       Port:         0.001001       Port:                                                                                                    | 🗢 Privacy            | Configure how Fin  | HTTP: HOXY:          | 10.10.0.95                              | Port           | 8080 ≑ |  |
| Sync     Your web content     SSL Proxy:     10.10.0.95     Part:     8080       Qverride aut     ETP Proxy:     10.10.0.95     Port:     8080       Advanced     Limit cache 1     SOCKS Host:     10.10.0.95     Port:     8080       Offline Web Con     No Prox for:       Your application c     Ioplant:     127.000                                                                                                    | Security             | Cached Web Cor     |                      | Use this proxy server for all protocols |                |        |  |
| Override aut     ETP Proxy:     10.10.0.95     Port:     8080       Advanced     Limit cache t     SOCKS Host:     10.10.0.95     Port:     8080       Offline Web Con     No Provider     SOCKS v4     SOCKS v5       Vour application of     Limit 127.000                                                                                                    | Sume                 | Your web content   | SS <u>L</u> Proxy:   | 10,10.0.95                              | P <u>o</u> rt: | 8080   |  |
| Advanced Limit cache t SOCKS Host: 10.10.0.95 Port: 8080 -<br>SOCKS v4 SOCKS v5 Offline Web Cor No Providor Your application of Incention                                                                                                    | J Sync               | Override aut       | ETP Proxy:           | 10.10.0.95                              | Po <u>r</u> t: | 8080 🚖 |  |
| SOCKS v4 SOCKS v5<br>Offline Web Con No Prove for:                                                                                                    | Advanced             | Limit cache ti     | SO <u>C</u> KS Host: | 10.10.0.95                              | Port:          | 8080   |  |
| Offline Web Cor No Press for:                                                                                                    |                      |                    |                      | SOC <u>K</u> S v4 (●) SOCKS <u>v</u> 5  |                |        |  |
| Your application c localhost, 127/000                                                                                                    |                      | Offline Web Con    | No Proce for:        |                                         | -              |        |  |
| Tour appreciation of the second of the second of the secon |                      | Your application c | localhost, 127       | 7.0,021                                 |                |        |  |

Gambar IV.11

Pengaturan Proxy Browser

#### 4.2. Pengujian Jaringan

Dalam hal pengujian keamanan jaringan penulis menggunakan pengujian keamanan jaringan menggunakan dua langkah pengujian yaitu:

### 4.2.1. Pengujian Jaringan Awal

Pada pengujian keamanan jaringan awal ini penulis mencoba melakukan testing ping ke situs internet sebelum adanya pembatasan koneksi internet dan pendaftaran IP address di server ClearOS.

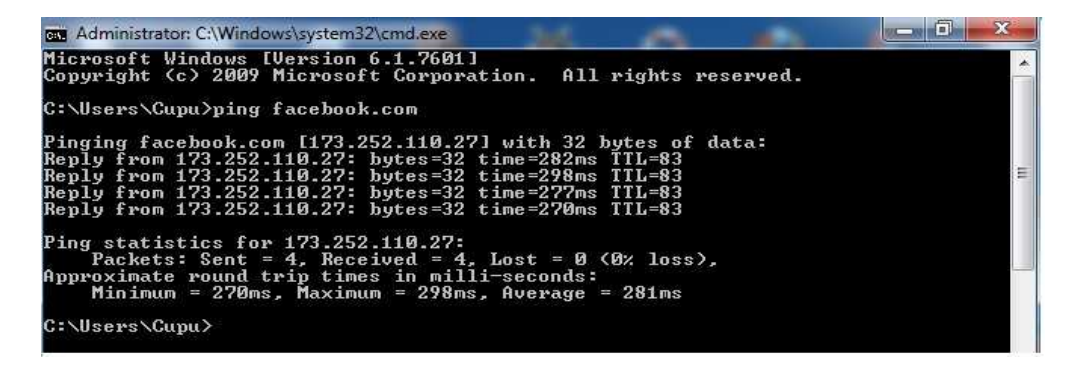

#### Gambar IV.12

### Pengujian Awal Pemakaian Internet di PC User

Dari hasil pengujian diatas merupakan hasil pengujian seorang user masih dapat menggunakan koneksi internet secara bebas dikarenakan hak aksesnya sebagai pengguna belum dibatasi oleh ClearOS yang berfungsi sebagai *proxy* dan keamanan jaringan.

#### 4.2.2. Pengujian Akhir

Pada pengujian akhir ini penulis mencoba melakukan testing ke situs internet untuk browsing di komputer user setelah IP address yang digunakan user didaftarkan didalam Access Control List yang berada di ClearOS. Berikut langkah-langkah yang dilakukan: 1. Masuk ke fitur gateway dan memilih Access Control

| Commi                                                               | unity   | Clou         | bu      | Gateway            | Server                         | Network            | System             | Reports                           |                   |  |
|---------------------------------------------------------------------|---------|--------------|---------|--------------------|--------------------------------|--------------------|--------------------|-----------------------------------|-------------------|--|
|                                                                     |         |              |         | Antimalware        |                                |                    |                    |                                   |                   |  |
| Cloud                                                               |         | Content      | Filter  | Gateway Antiphis   | ning                           |                    |                    |                                   |                   |  |
| cioud                                                               | teway 🔻 | sourceure    |         | Gateway Antivirus  | 1                              |                    |                    |                                   |                   |  |
| Gateway                                                             |         | (A)          | The C   | Content Filter and | d Proxy                        | o enforce Internet | browsing policies. | Policies can be                   | User Guide        |  |
| Antimalware                                                         |         |              | entor   | Content Filter     |                                | 25.                |                    |                                   |                   |  |
| <ul> <li>Gateway Antiphishing</li> <li>Gateway Antivirus</li> </ul> |         |              |         | Web Access Cont    | rol                            |                    |                    |                                   |                   |  |
| Content Filter and Proxy                                            |         | Callings     |         | Web Proxy          | Contant Filter                 |                    |                    |                                   |                   |  |
| <ul> <li>Web Access Control</li> </ul>                              |         |              |         |                    |                                |                    |                    | Content Pitter                    |                   |  |
| Web Proxy                                                           |         |              | Re      | verse Address Look |                                | Vendor             | ClearFoundati      |                                   |                   |  |
| Server                                                              | ►       |              |         | Performance Le     | Performance Level Home Network |                    |                    |                                   | 1.6.7-1           |  |
| Network                                                             | •       | Edit         |         |                    |                                |                    |                    | Status                            | Running           |  |
|                                                                     |         |              |         |                    |                                |                    |                    | Action                            | Stop              |  |
| system                                                              | ~       | Global S     | ettings | 5                  |                                |                    |                    |                                   |                   |  |
| Reports                                                             | •       |              |         |                    |                                |                    |                    | App I                             | Details           |  |
| Wy Account                                                          | •       | Exception IP | 's      |                    |                                | Edit               |                    | Recommended Apps                  |                   |  |
|                                                                     |         | Banned IPs   |         |                    |                                | Edit               |                    | Advictor and                      |                   |  |
|                                                                     |         |              |         |                    |                                |                    |                    | Content Filter En                 | gine app have als |  |
|                                                                     |         | App Poli     | cies    |                    |                                |                    | Add                | installed and/or pu<br>following: | irchased the      |  |
|                                                                     |         |              |         |                    |                                |                    |                    | Web Proxy Serv                    | ****              |  |
|                                                                     |         | Policy Name  |         | Group              |                                |                    |                    | Content Filter     Rischliete     | ****              |  |
|                                                                     |         | Default      |         |                    | Configure Polic                | y.                 |                    | Delic Filip 12                    |                   |  |
|                                                                     |         | collection   |         | collection         | Configure Polic                | y Edit Delete      |                    |                                   |                   |  |
|                                                                     |         | finance      |         | finance            | Configure Polic                | y Edit Delete      |                    |                                   |                   |  |
|                                                                     |         | engginer     |         | engginer           | Configure Polic                | y Edit Delete      |                    |                                   |                   |  |
|                                                                     |         |              |         | magaiamag          | Contraction Bally              | - I make I materia |                    |                                   |                   |  |

Gambar IV.13

Pendaftaran App Group Policies di Menu Access Control

2. Pendaftaran User berdasarkan Group divisi

| clear(                                                                  | DS         |                                                               |                                     |                     |                     |                           | <b>1</b> 1                              |
|-------------------------------------------------------------------------|------------|---------------------------------------------------------------|-------------------------------------|---------------------|---------------------|---------------------------|-----------------------------------------|
| comm                                                                    | unity      | Cloud Gateway                                                 | Server                              | Network             | System              | Reports                   |                                         |
| Cloud                                                                   | •          | Web Access Control                                            |                                     |                     |                     |                           |                                         |
| Gateway<br>Antimalware<br>• Gateway Antiphishing<br>• Gateway Antivirus | •          | Web Access Control allows an<br>(IP or MAC address) using the | administrator to enfo<br>web proxy. | orce time-of-day we | eb access to group: | s or computers            | User Guide                              |
| Content Filter and Proxy Content Filter Web Access Control Web Proxy    |            | Time-of-Day Access Control                                    | Finance                             |                     |                     | Web Access Co<br>Vendor   | o <mark>n trol</mark><br>ClearFoundatic |
| Server                                                                  | *          | Туре                                                          | Allow 👻                             |                     |                     | Version<br>Support Policy | 1.4.35-1                                |
| Network<br>System                                                       | 4          | Restriction                                                   | Within time restrictio              | ins 🔻               |                     | App I                     | Details                                 |
| Reports                                                                 | ۲          | Method of Identification<br>Apply Access Control to Group     | Group +                             |                     |                     |                           |                                         |
| My Account                                                              | •          | Update Cancel                                                 | allusers<br>collection              |                     |                     |                           |                                         |
| ab Theme - Copyright⊚ 2010-20                                           | 13 ClearCe | enter. All Rights Reserved.                                   | engginer<br>finance                 |                     |                     |                           |                                         |
|                                                                         |            |                                                               | manajemen                           |                     |                     |                           |                                         |

Gambar IV.14

Pendaftaran User Berdasarakan Group

- B | B | S clearOS community Cloud Gateway Server Network Reports Cloud ⊳ Gateway ⊳ The groups app allows an administrator to create, delete and modify groups on the system. Groups can be used to efficiently manage permissions in accessing server resources. User Guide S. Server Þ Network ۲ ance - staff fin System v Accounts • Groups • Users ClearFoundation 1.6.7-1 Vendor ۳ Usernam Version Support Policy V andi Accounts Manager Account Manager anto 0 Backup • Configuration Backup Operating System • Software Updates • System Registration App Details eric Recommended Apps Administrators who have installed the Groups app have also installed and/or purchased the following: • Account Import m yoga Security Certificate Manager Showing 1 to 4 of 4 entries Settings Date and Time Mail Notification Mail Settings Reports ₽ ь My Account
- 3. Memasukkan user kedalam group untuk Access Control List

Gambar IV.15

User yang didaftarkan

4. Tampilan setelah user didaftarkan di ClearOS saat browsing

Web Theme - Copyright © 2010-2013 ClearCenter. All Rights Reserved.

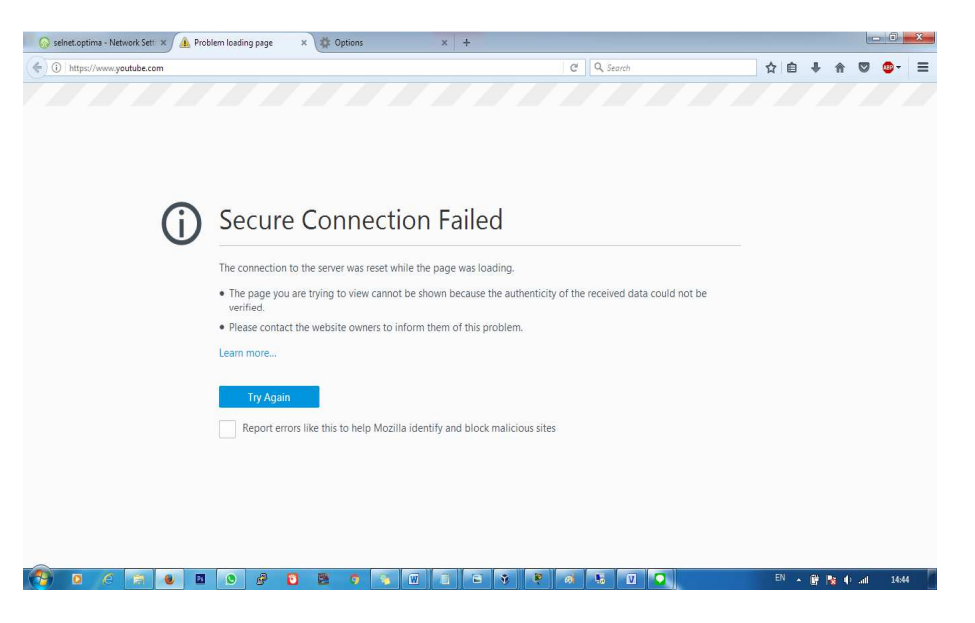

Gambar IV.16

User yang terkena filter ClearOS

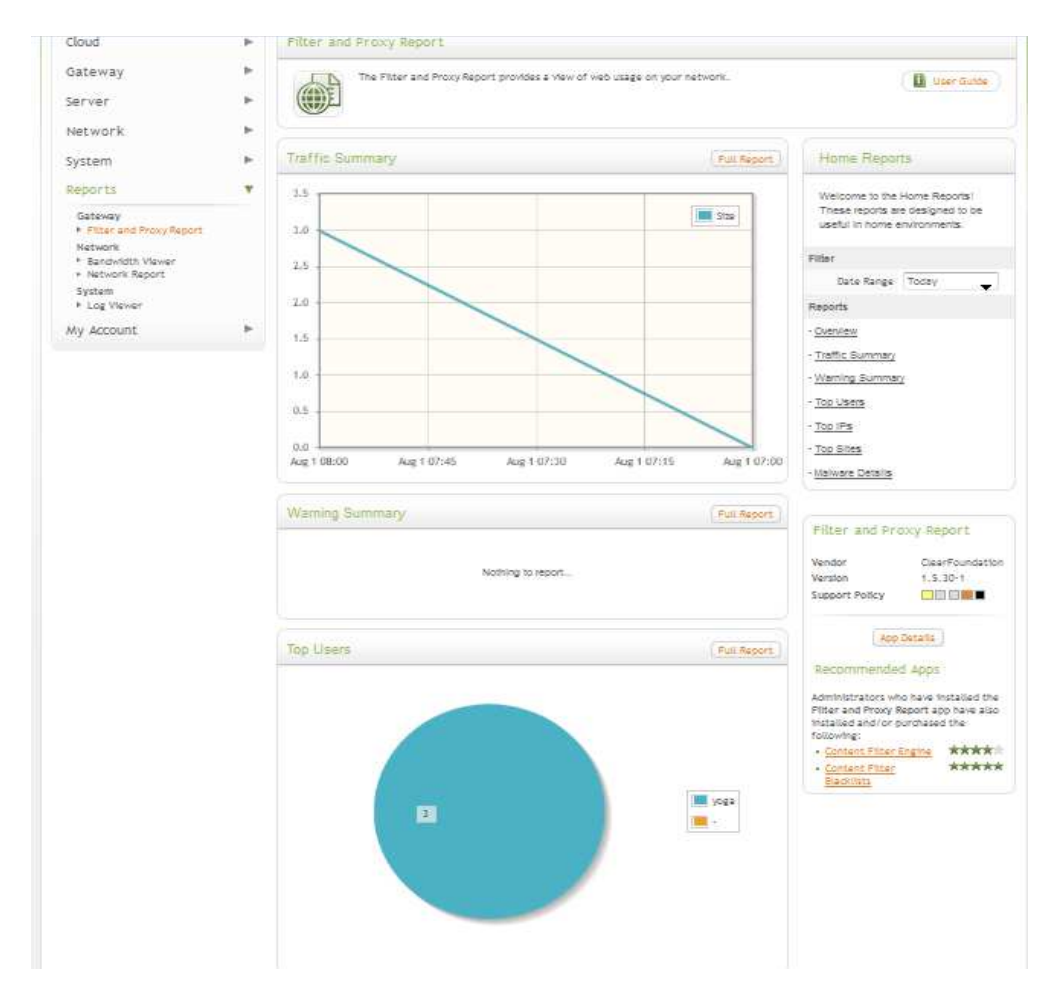

### 5. Report penggunaan akses internet harian

Gambar IV.17

Report Akses Internet Harian